# **User Guide for Ordering Marketing Materials & Tour Packs**

# Welcome to the Online Marketing Portal

This guide provides step-by-step instructions on how to access and use the online portal to order marketing materials and tour packs. Each user will receive a unique username and password via email, which is required to log into the portal.

# 1. Accessing the Portal

# Step 1: Open the Portal Link

- Open your web browser (e.g., Google Chrome, Firefox, etc.).
- Enter <u>https://mecwacare.busplus.com.au</u> into the address bar and press Enter.

#### Step 2: Log into the Portal

- Open your email inbox and find the message containing your unique username and password.
- On the portal login page:
  - Enter your **username**.
  - Enter your **password**.
  - Click the **Login** button.

**Note:** If you forget your password, click the **Forgot Password?** link on the login page and follow the instructions to reset it.

| SS                   |   |
|----------------------|---|
| irk@mecwacare.org.au |   |
|                      |   |
|                      | Ø |
| oassword?<br>In in   |   |

# 2. Navigating the Portal

# Step 3: Home Page Overview

- After logging in, you will be directed to the **Home Page**. The main navigation menu will help you access different features of the portal, including:
  - Order Marketing Materials
  - o Order Business Cards
  - o Order History
  - o Support

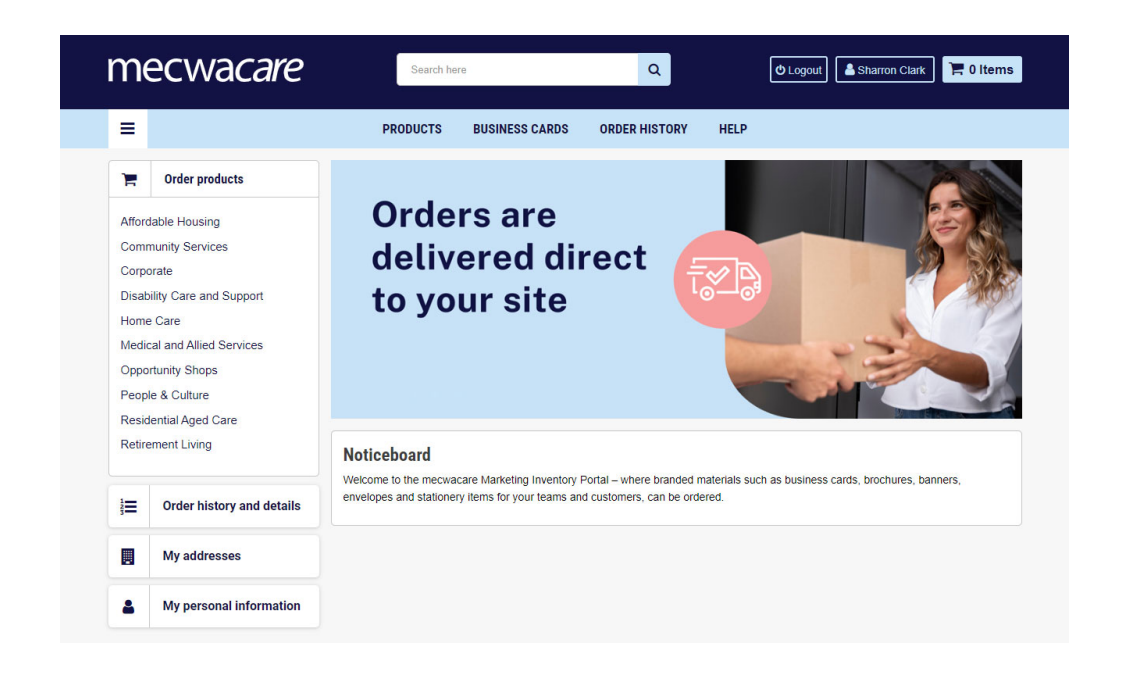

# 3. Placing an Order for Marketing Materials

# Step 4: Go Order Products

• From the Home Page, go to Order Products and click on Business Area the marketing collateral you wish to order relates to.

# **Step 5: Select the Desired Materials**

• Browse through the available materials (e.g., brochures, flyers, posters, etc.).

#### Step 6: Select a Product

• To select an item, click the one the image icon of the desired product.

| Admission Officer<br>Readential Services<br>P 03 8573-4812<br>F 03 8673-4807<br>E admission@mercears.org.au<br>Corporate Services<br>1267 Malvern Read, Malvern VIC 3144<br>mercears.org.au | recorder<br>recorder<br>record | ranor<br>Tabler<br>Harden −−914<br>Harden er so   |
|----------------------------------------------------------------------------------------------------|----------------------------------------------------------------------------------------------------|---------------------------------------------------|
| Admissions Card<br>MEC-BC-007                                                                                                    | Our Services Guide<br>MEC-003                                                                                                    | Reply paid envelope<br>MEC-009                    |
| FROM: \$142.00 (ex GST) Print on demand                                                                                                    | PRICE: \$0.00 (ex GST)<br>Temporarily Unavailable                                                                                                    | PRICE: \$0.00 (ex GST)<br>Temporarily Unavailable |
| View                                                                                                    | View                                                                                                    | View                                              |

- From here select Add to Cart
- If you wish to download a pdf version of the file, click Download.
- Once you have added the item to the cart you have the option to Continue Shopping (if you need to order additional items) or Checkout

| mecwacare | If you require a higher quantity of cards; please add a message to your order with the quantity of cards you re<br>will be sent for approval.<br>Orderable unit of measure is per box, 250 cards per box. |
|-----------|----------------------------------------------------------------------------------------------------|
|           | Successfully added to cart. ×                                                                                                    |
| org.au    |                                                                                                    |
| VIC 3144  | Print on demand                                                                                                    |

# Step 7: Review Your Cart

- Once all items are selected, click on the **Cart** icon at the top of the page to review your order.
- Check the details, including item quantity and specifications.

# **Step 8: Proceed to Checkout**

• If everything looks correct, click the **Checkout** button.

#### **Step 9: Enter Delivery Information**

- Enter the delivery address and any other necessary details for shipping.
- Click **Next** to proceed.

#### Step 10: Review and Confirm

- Review your order summary.
- If everything is accurate, click **Confirm Order**.

# 5. Viewing Order History and Tracking

# Step 14: Check Order Status

- To check the status of an existing order, go to the **Order History** tab in the main menu.
- Click on any past order to view details and track shipping.

# 6. Getting Help and Support

# Step 15: Accessing Support

- If you encounter any issues or have questions, click the **Support** tab.
- You can find FAQs, submit a help request, or contact customer support.

# 7. Logging Out

# Step 16: Log Out

• When you're finished using the portal, click the **Logout** button located at the top of the page to securely end your session.

# 1. Placing an order for Business Cards

# Step 1: Select Business Cards

• Select Business Cards for the Horizontal menu bar

# Step 2: Select the Card Type

- Select the type of Business card you wish to order
- If you select employee card or site card, calling card or appointment card you will then be asked to enter additional information.
- Once you have completed the information, select SAVE
- Once you have completed have saved the information you can then select **Validate** and Order

# **Employee Business Card**

Reference: MEC-BC-001

Click here to view weekly print cycle

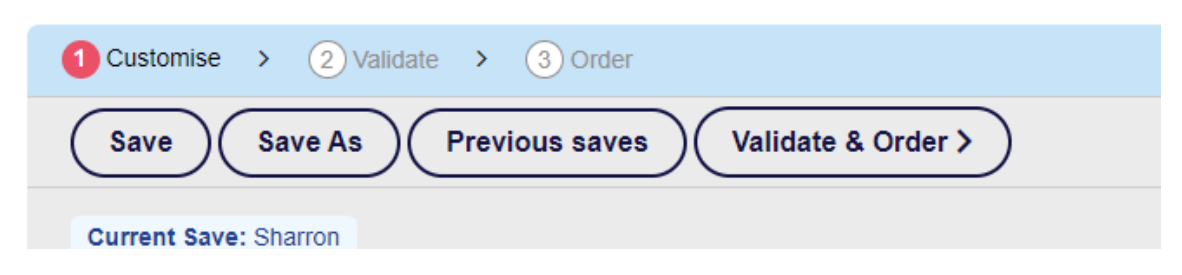

#### **Step 3: Review and Approve Content**

- Review your order by selecting Digital Proof
- If you are happy with the content, check the tick box
- Select, content is approved, proceed.

| 1 Customise > 2 Validate > 3 Order                                                                                    |
|----------------------------------------------------------------------------------------------------|
| ▲ Digital Proof                                                                                                    |
| Approve Content                                                                                                    |
| Approve content                                                                                                    |
| I confirm that I have viewed my PDF Proof, thoroughly checked and approve this customised artwork.                    |
| Note: ticking this box means you are approving final artwork for subsequent print production and/or digital download. |
| <ul> <li>I have checked spelling, address and all contact information</li> </ul>                                      |
| If you have noticed a mistake has been made,                                                                          |
| please return to the product page, correct the error(s),                                                              |
| save the customisation again, check your new proof and approve.                                                       |
| NOTE: If you have any products added to your cart that need to be revised,                                            |
| please delete from your cart and amend as described above.                                                            |
|                                                                                                    |
| Content is approved, proceed >                                                                                        |
|                                                                                                    |

# **Step 4: Order Quantity**

- Select the quantity you wish to order
- Select Add to Cart and continue to check out or continue shopping

# **Employee Business Card**

Reference: MEC-BC-001

| Quantity | Unit Cost<br>(ex GST) | Total Cost<br>(ex GST) |
|----------|-----------------------|------------------------|
| 250      | \$0.57                | \$142.00               |
| 500      | \$0.31                | \$157.00               |
| 750      | \$0.22                | \$168.00               |
| 1000     | \$0.18                | \$178.00               |

Click here to view weekly print cycle

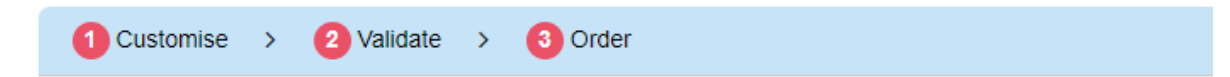

The Minimum Per Order Quantity for this product is 250 Units

| \$142.00 ( | ex GST).               |
|------------|------------------------|
| Quantity   | Packs 1 - +            |
|            | Packs: 1<br>Units: 250 |

You are now ready to order marketing materials and business cards using the online portal. If you need assistance, feel free to reach out through the Support section. Happy ordering!